## **Notification Configuration**

**Introduction** CCC<sup>®</sup> Connect can also be set up to send email notifications to user that manages shops when the shop completes the invitation process. Email notifications can also be set up for the user's Manager to notify the Manager when the user approves the shop's application. This job aid describes how this works.

LocateOnce logged into the CCC Portal, locate the CCC Connect section on the<br/>left side panel. Click the Notification Configuration link.

Notification Configuration

*Note:* Your Company must be configured for this feature.

|                                                               | CCC Ponal Welcome,     |
|---------------------------------------------------------------|------------------------|
| Quick Search                                                  |                        |
| Insurance Company                                             | My Work                |
| ×                                                             | My Work My Team's Work |
|                                                               | Worklist Name          |
| Claim Reference ID                                            |                        |
|                                                               |                        |
| Clear Search                                                  |                        |
|                                                               |                        |
| Quick Search for Claim Folders                                |                        |
| Claim Reference ID:                                           |                        |
| starts with 🗸                                                 |                        |
| Search for older claim Clear Search                           |                        |
| Chan Coarch                                                   |                        |
| Shop Requests                                                 |                        |
| Contracts                                                     |                        |
| My Shops to Manage                                            |                        |
| D. H. K.                                                      |                        |
| Bulletins                                                     |                        |
| Documents                                                     |                        |
| Builetins<br>Documents<br>Rates Profile Management            |                        |
| Bulletins<br>Documents<br>Rates Profile Management<br>Reports |                        |

*Continued on next page* 

## Notification Configuration, Continued

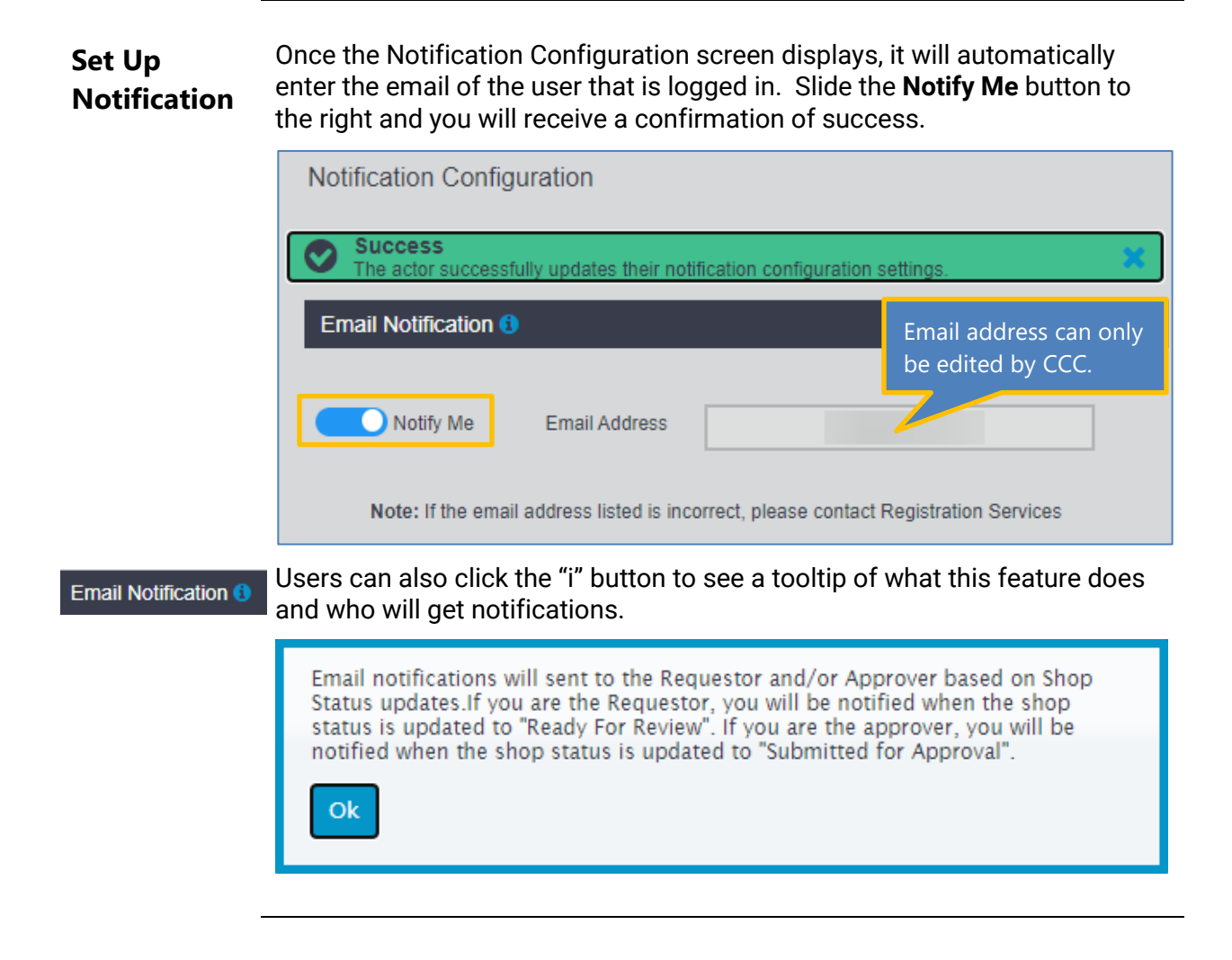